# Schedule a staff appointment in Accommodate

Office of Accessibility and Disability Services

#### Making This Slide Deck Work for You

This slide deck is already designed with accessibility in mind. However, you can personalize it to better fit your needs using the options below

Prefer Text-to-Speech? Download this deck and use a reader that works for you!

- Download as PowerPoint (.PPTX): Use Read Aloud or <u>Immersive Reader in</u> <u>Microsoft PPT</u>
- Download as PDF: <u>Use Adobe Reader Read Out Loud</u> or screen reader software
- Download Instructions for the Deck

#### Making This Slide Deck Work for You (Cont'd.)

Browser-Based Tools: These tools work directly in Chrome or Edge.

- <u>Natural Reader (Chrome Extension)</u>
- <u>Read Aloud: A Text-to-Speech Voice Reader</u>
- <u>Speech Central</u>
- <u>Microsoft Edge Read Aloud</u>

#### Making This Slide Deck Work for You (Cont'd.)

Visual Support Tools:

- <u>Helperbird</u> font adjustments, spacing, dyslexia mode, color contrast
- <u>Dark Reader</u> dark mode
- <u>OpenDyslexic Font for Chrome</u> dyslexia-friendly font
- Use browser zoom, high contrast mode, or full-screen view as needed (<u>Google Chrome Accessibility</u> <u>Tips</u>, <u>Microsoft Edge Accessibility Tips</u>, <u>Safari Accessibility Tips</u> (<u>macOS/iOS</u>) )
- If you're looking for more options, feel free to explore our Assistive Technology (AT) list on our website. It includes a wide range of tools for organization, speech-to-text, managing distractions, and more. <u>View the full list here</u>.

Go to <u>sds.umbc.edu</u>. Click on the Accommodate myUMBC login/link at the top of the page. Here's a screenshot of the icon:

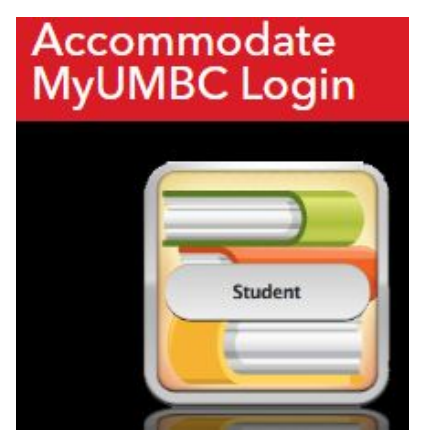

If you are not already signed into myUMBC, you will be prompted to sign in with your UMBC username and password.

You should now be logged into our software called "Accommodate." On the left side of the web page, you should see a list of menu options — click or select "Appointments." It looks like this screenshot:

| ☆ Home                                                                           | Advising Appointment   |                                                                                              |
|----------------------------------------------------------------------------------|------------------------|----------------------------------------------------------------------------------------------|
| <ul> <li>iiii Accommodations</li> <li>iiiiiiiiiiiiiiiiiiiiiiiiiiiiiiii</li></ul> | Requested Appointments | Approved Appointments (If you need to cancel this appointment and don't see the option to do |
| Resources     Surveys                                                            |                        | so, please call our office)                                                                  |
| Calendar  Profile                                                                |                        |                                                                                              |
|                                                                                  | No records found.      |                                                                                              |
|                                                                                  |                        | No records found.                                                                            |

The page should now have a heading, "Advising Appointments." Scroll down — on the bottom left of the page, you should see a black rectangle labeled "Request New Appointment," click on that...

#### **Request New Appointment**

For type, choose from Check-In, General, Academic, Note Taking Assistance, or Update Accommodations. Do NOT select Initial Appointment (Intake) unless you have received an email from SDS telling you to do so. After you select the type, click "Done."

|   | Choose                            | DONE |
|---|-----------------------------------|------|
| • | Academic Appointment              |      |
|   | Accommodation Appeal Appointment  |      |
|   | Assistive Technology Appointment  |      |
|   | Check-in Appointment              |      |
|   | General Appointment               |      |
|   | Intake Appointment                |      |
|   | Notetaking Assistance Appointment |      |
|   | Update Accommodations Appointment |      |
|   |                                   | DONE |

Skip over the dates and time ranges...don't click there. Click the box next to the available counselor's name on the left side. If appointment times don't show up right away on the right side of the screen, scroll to the bottom left and click "Refine Results."

| + -                    | Q search here                              |
|------------------------|--------------------------------------------|
| Tori J's S<br>Note Tal | Schedule (Assistive Technology and<br>ing) |
| 🏻 Tori Jak             | Da                                         |
|                        |                                            |

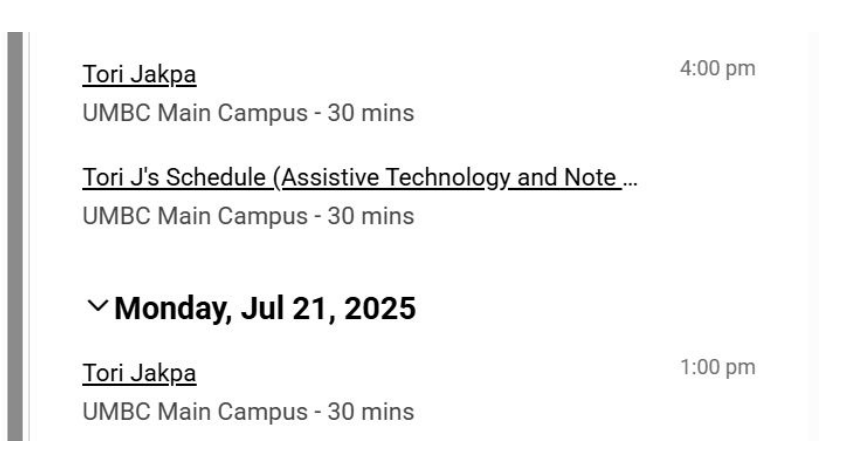

A box will pop up; answer the questions in the box, then click on the blue "Submit Request" button at the bottom of the screen. Click " submit."

| onfirm Appointment                                                                                                | × |
|----------------------------------------------------------------------------------------------------|---|
| * indicates a required field                                                                                      | Î |
| Have you already completed our online registration form and submitted documentation of your disability? $^{\ast}$ |   |
| Do not schedule an intake appointment until you have registered and submitted disability documentation.           |   |
| Have you already had an intake appointment with this office?                                                      |   |
| S Yes O No                                                                                                    |   |
| Type *                                                                                                    |   |
| Assistive Technology Appointment                                                                                  |   |
| Advisor *<br>Tori Jakpa                                                                                           |   |
| Date *                                                                                                    |   |
| July 21, 2025                                                                                                    |   |

#### Important notes

- You should log out of Accommodate and check your UMBC email for the appointment request email.
- Most appointments are automatically approved.
- If you get a message that the appointment has been declined, please go back to try another time or email the staff member directly to ask what would be a better time.
- You will receive a Google Calendar invitation (with the virtual appointment link if needed). Please reply to the Google Calendar Invitation and be prepared to enter the video conference at your appointment time.
- Please come to Math/Psych Room 212 (SDS reception desk) before your appointment time for in-person appointments.

\*\*If the soonest appointment is more than two weeks from now, please email the SDS office to ask for help getting an appointment earlier if you want one. 410-455-2459 or disability@umbc.edu.